## **Online Banking Login**

- 1. www.washfin.bank
- 2. On top left, click on Secure Login or Enroll Now.
- 3. Enter your User I.D.
- 4. As an added layer of security, you may be asked to verify your identity. Please choose one of the following. A) Security Code (you will receive an automated telephone call or text with the code) or B) Answer Verification Questions:
  - First name
  - Last name
  - Date of birth; Continue
  - Answer all 5 questions. (If you don't know an answer, click the one which seems most likely to be correct or none, but don't leave any answers blank.)
- 5. Enter your password. This will take you directly to Online Banking.
- 6. Click on the Account Type to inquire and the next window will display your account activity.
- 7. If you need additional assistance, please call us at 724.222.3120 or visit your branch. We are happy to help you.

\*For added security download Trusteer Rapport. Visit www.washfin.bank and click on Online Security found on the home page, then click on Download Now to install.

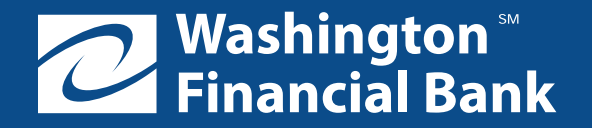

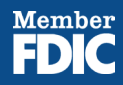